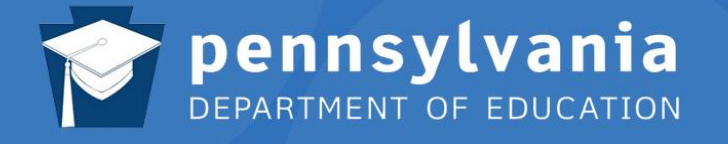

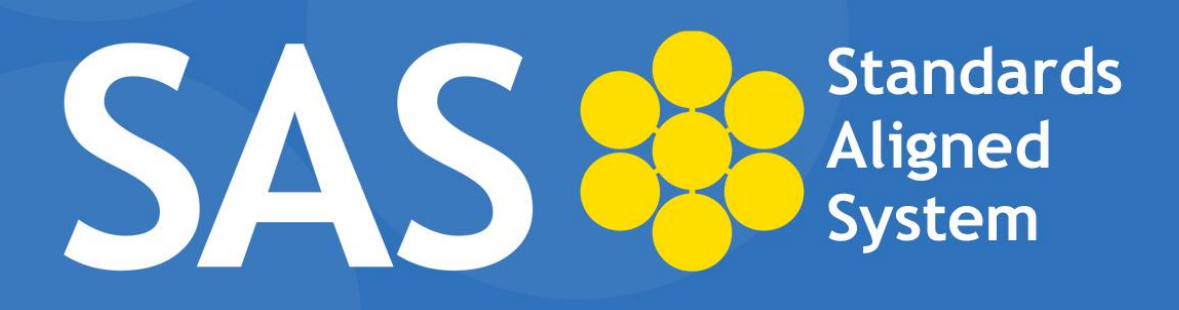

# SAS Help Desk:

Email: helpdesk@pdesas.org Toll Free: 1.877.973.3727 http://www.pdesas.org/helpdesk

# PA Core Standards Instructional Frameworks

This page is intentionally blank.

Pennsylvania has developed instructional frameworks based on the **Pennsylvania Core Standards** in the subject areas of **Math** and **English Language Arts** (**ELA**). These instructional frameworks, a set of module maps, were developed by Pennsylvania teachers and curriculum specialists with support from the Pennsylvania Department of Education.

The instructional frameworks are an optional resource for educators. They offer the opportunity for schools to access module maps and adopt, adapt, or use them to audit existing curriculum. In order to adapt a module map, an educator must have **Administrative** privileges on his/her **SAS** account. Only educators with **Administrative** privileges can:

- copy maps using the Copy to My District button.
- edit maps and then make them available to their school district.
- use the Instructional Framework template to create a new map.

Educators without **Administrative** privileges can view the framework maps and turn them into **Instructional Maps** (a personalized guide for teaching). They are not able to edit the contents or make them available to school districts.

Educators may contact the **SAS Help Desk** to confirm whether or not the appropriate rights and permissions have been granted. (Email: <u>helpdesk@pdesas.org</u> Toll Free: 1.877.973.3727).

Educators are provided with two ways to **adapt** the instructional framework:

- 1. Edit or revise an existing module map
- 2. Employ the template (format) to create new maps

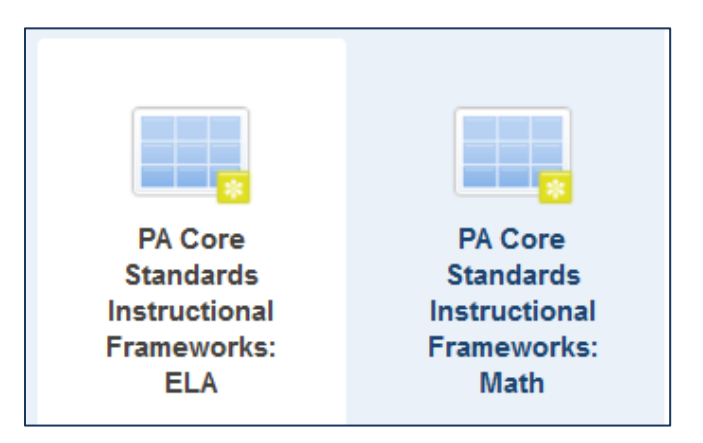

#### Edit or Revise an Existing Map

- 1. Log on to SAS.
- 2. Click Teacher Tools. Welcome, Logout | Stadmin Tools Teacher Tools & Home | Stadmin Help

Note: You must be a registered user to access Teacher Tools in the SAS portal.

3. Click Curriculum Mapping.

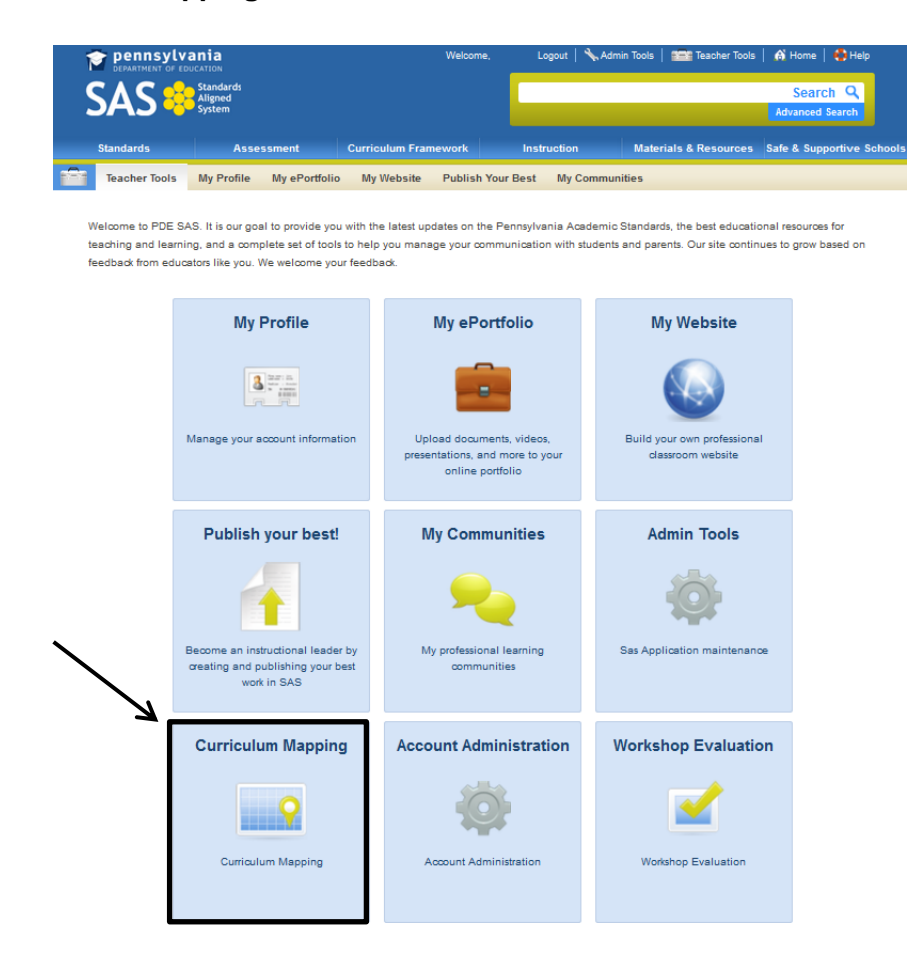

4. Within Curriculum Mapping, select **PA Core Standards Instructional Frameworks** (Math or ELA).

| - 28 | My Curriculum | Curriculum Administration | Manage Headers | Manage Templates                                            | Manage Curriculum Ma                                         |
|------|---------------|---------------------------|----------------|-------------------------------------------------------------|--------------------------------------------------------------|
|      |               |                           |                | K                                                           |                                                              |
|      | District CMs  | My CMs                    | My IMs         | PA Core<br>Standards<br>Instructional<br>Frameworks:<br>ELA | PA Core<br>Standards<br>Instructional<br>Frameworks:<br>Math |

- 5. Find the desired Instructional Framework.
- 6. Three icons appear next to the framework on the right side of the screen: **Copy to My District**, **Add to My CM**, **and View**.

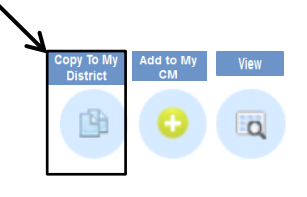

- 7. Click Copy to My District.
- 8. A copy of the Instructional Framework will open.
- 9. At the top of the screen, click Edit Curriculum Map Data.

|                                |                             |                                    | T Last updated:3/5/2014                                             |
|--------------------------------|-----------------------------|------------------------------------|---------------------------------------------------------------------|
| Title:                         |                             |                                    |                                                                     |
| Copy of ELA Grade 1 I          |                             |                                    |                                                                     |
|                                |                             |                                    |                                                                     |
| Subject                        | Grade                       | Module                             | Suggested Timeline                                                  |
| English Language Arts          | 1                           | 1.                                 | 6 weeks                                                             |
| Grade Level Summa              | ary                         |                                    |                                                                     |
| In first grade, students move  | toward independence as      | readers. They learn and apply mo   | re advanced phonological and phonics skills as they fluently read a |
| variety of grade-level appropr | iate literary and informati | onal texts. As they engage with te | exts, they expand their knowledge and use of vocabulary. They       |

10. A Matrix Cell Editor will open.

|                                                                                      |                                                                                                    | Save Close Ø Edit Curriculum Map Data |
|--------------------------------------------------------------------------------------|----------------------------------------------------------------------------------------------------|---------------------------------------|
| Matrix Cell Editor                                                                   |                                                                                                    |                                       |
|                                                                                      |                                                                                                    | Next Save Close                       |
| Matrix Columns           Ø Subject           Ø Grade           Ø Grade Level Summary | マーロノリム         ・二日         三日         三日         ・マー           当         ・日         ・二日         三日         三日         ・・・           当         ・日         ・1         ・ロー         日         ・・・           ゴ         ・日         ・1         ・ロー         ・ロー         ・・・           ゴ         ・日         ・1         ・ロー         ・ロー         ・・・           ゴ         ・日         ・1         ・ロー         ・ロー         ・ロー           ジ         ・日         ・1         ・ロー         ・ロー         ・ロー         ・ロー           ジ         ・日         ・日         ・ロー         ・ロー <th></th> |                                       |
| Grade Level Modules     Module Title     Suggested Timeline                          | English Language Arts                                                                                                    |                                       |
| Module Overview     Module Objectives                                                | Pan, p                                                                                                    | <u>A</u>                              |
| Focus Standards Addressed                                                            | •                                                                                                    |                                       |

- 11. Use the editor to make changes to the map. In addition to being able to type directly into the editor (as well as copy and paste), you have the ability to take items that are saved in your **ePortfolio** and add them to the map. To do this:
  - a. Click on the Add from ePortfolio button.

|                                      |                                                                                           | Save Close 🖉 Edit Curriculum Map |
|--------------------------------------|-------------------------------------------------------------------------------------------|----------------------------------|
| ntrix Cell Editor                    |                                                                                           |                                  |
|                                      |                                                                                           | Next Save Close                  |
| Matrix Columns Subject Grade Grade   | ↑       B I U AKK       E E E E E E E E I M 14 I X Co Co Co Co Co Co Co Co Co Co Co Co Co |                                  |
| Grade Level Modules     Module Title |                                                                                           | X 🗈 🕰 🛱 🕅                        |
| Suggested Timeline                   |                                                                                           |                                  |
| Module Overview                      | Pam: p                                                                                    |                                  |
| Module Objectives                    |                                                                                           | <, x <sup>2</sup> Ω              |
| Focus Standards Addressed            | ]_                                                                                        | 🙂 🗷 📑 🔲                          |
|                                      |                                                                                           | Add From ePortfolio              |

b. Your **ePortfolio** will open. A box will appear next to each item in your **ePortfolio**. To insert an item into the editor (and then your map); click the box next to the desired item. A checkmark will appear in the box. Once you have made all of your selections, click the **Insert Selected** button. The selected items will then appear in the editor tool.

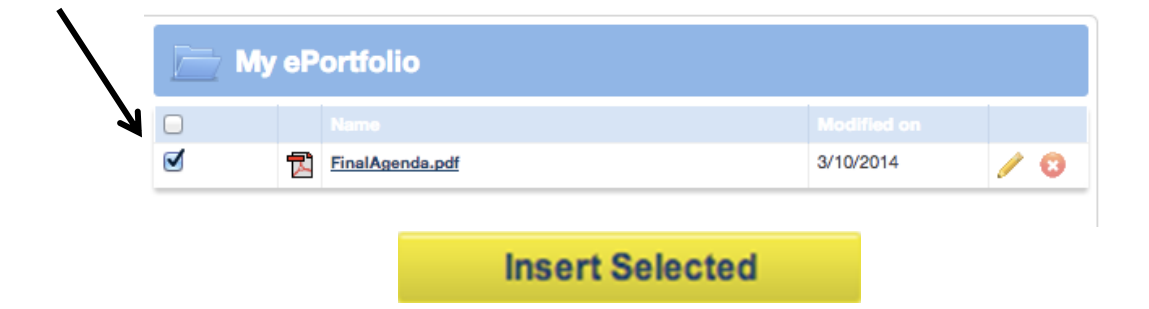

12. If you would like to hyperlink an internet resource in the map, first identify where you want to insert the hyperlink and highlight that text. Then, click on the chain link in the toolbar.

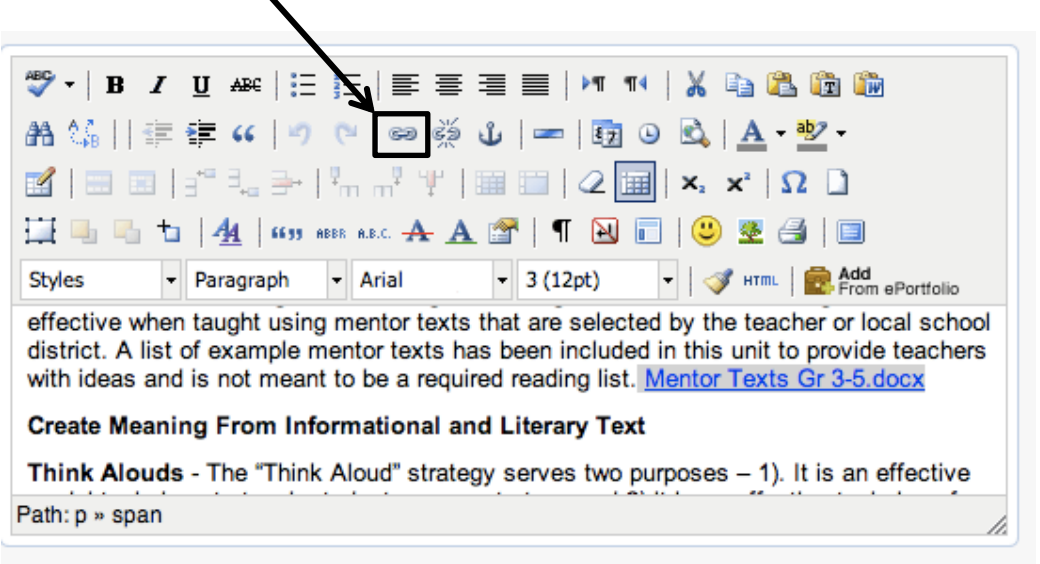

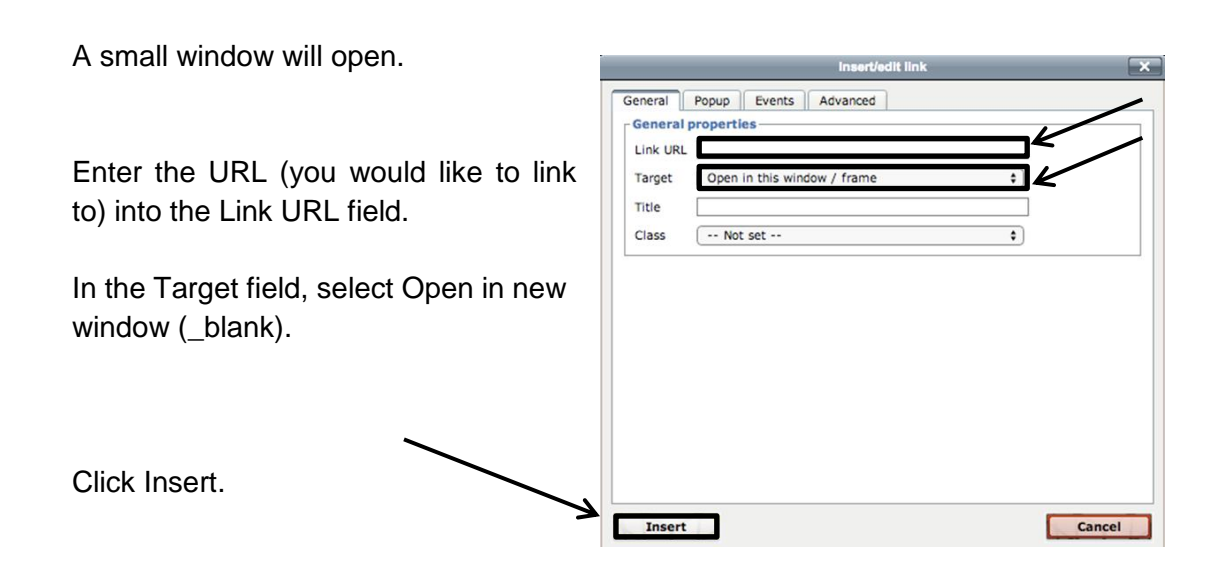

The hyperlinked word should now appear blue, and be underlined.

**NOTE**: The categories in the column of the **Matrix Cell Editor** correspond with the headings in the map. Enter revisions in the editor. Once you finish entering your revisions, click **Save** and the map will update with your changes.

# 13. To return to a map that requires continued editing visit the **Curriculum Administration** (Manage Maps) section of **Curriculum Mapping**.

|                                                                                                    |                                                                                                    |                                                                                                    |                                                                                                    |                                                                                                    |                                                                            | Ľ                                                                                      |                                                  |
|----------------------------------------------------------------------------------------------------|----------------------------------------------------------------------------------------------------|----------------------------------------------------------------------------------------------------|----------------------------------------------------------------------------------------------------|----------------------------------------------------------------------------------------------------|----------------------------------------------------------------------------|----------------------------------------------------------------------------------------|--------------------------------------------------|
| My Curriculum                                                                                                    | Curriculum Administration                                                                                                    | Manage Headers                                                                                                    | Manage Templates                                                                                                    | Manage Curricul                                                                                                    | lum Maps                                                                   |                                                                                        |                                                  |
| Curriculum                                                                                                    | Map (Cmap) A                                                                                                    | Administrat                                                                                                    | ion                                                                                                    |                                                                                                    |                                                                            |                                                                                        |                                                  |
| Manage<br>Headers                                                                                                    | Manage<br>Templates                                                                                                    | Manage<br>Curriculum Maps                                                                                                    | E                                                                                                    |                                                                                                    |                                                                            |                                                                                        |                                                  |
| Manage Cu                                                                                                    | rriculum Maps                                                                                                    | 6                                                                                                    |                                                                                                    |                                                                                                    |                                                                            | 😯 Add Cu                                                                               | ırriculum Map                                    |
| Below is a list of maps t                                                                                                    | hat either you have created o                                                                                                    | r to which you have rece                                                                                                    | ived access. The optio                                                                                                    | ns for a map are loca                                                                                                    | ated to the rig                                                            | ht of the map info                                                                     | rmation.                                         |
| You can edit any map lis<br>title. You can set the map                                                                                                    | ilum Map' button will allow yo<br>ted by clicking on the pencil i<br>p to be online or offline by clic                                                                                                    | u to add a new map.<br>con. If you click the copy<br>cking the online/offline in                                                                                       | ricon, a copy of the ma<br>con. Offline maps won't                                                                                                    | p will be created and<br>appear in the listing                                                                                                    | appear in the<br>for the Distri                                            | e list with 'Copy' a<br>ct Tab in My Curric                                            | ppended to the<br>culum.                         |
| You can edit any map lis<br>title. You can set the map<br>To find a map you don't s<br>can also click the page r                                                      | ilum Map' button will allow yo<br>ted by clicking on the pencil i<br>p to be online or offline by clic<br>see in the list below, you can<br>numbers to navigate to differe                                  | u to add a new map.<br>con. If you click the copy<br>cking the online/offline in<br>enter a search term ma<br>ent pages if there are m                                 | r icon, a copy of the ma<br>con. Offline maps won't<br>tching the map title or t<br>ore results than will fit o                                          | o will be created and<br>appear in the listing<br>he template title the r<br>one page.                                                                 | appear in the<br>for the Distrie<br>map uses to                            | e list with 'Copy' a<br>ct Tab in My Curric<br>locate a map in th                      | ppended to the<br>culum.<br>ne system. You       |
| You can edit any map lis<br>title. You can set the map<br>To find a map you don't s<br>can also click the page r                                                      | ilum Map' button will allow yo<br>ted by clicking on the pencil i<br>p to be online or offline by clic<br>see in the list below, you can<br>numbers to navigate to differe                                  | u to add a new map.<br>con. If you click the copy<br>king the online/offline id<br>enter a search term ma<br>ent pages if there are m                                  | ricon, a copy of the ma<br>con. Offline maps won't<br>tching the map title or t<br>ore results than will fit of<br>Keywor                                | o will be created and<br>appear in the listing<br>he template title the r<br>one page.<br>d Search (Optional )                                         | appear in the<br>for the Distri<br>map uses to                             | e list with 'Copy' a<br>ct Tab in My Currio<br>locate a map in th                      | ppended to the<br>xulum.<br>he system. You<br>Q  |
| You can edit any map lis<br>title. You can set the map<br>To find a map you don't s<br>can also click the page r                                                      | ilum Map' button will allow yo<br>ted by clicking on the pencil i<br>p to be online or offline by clic<br>see in the list below, you can<br>numbers to navigate to differe                                  | u to add a new map.<br>con. If you click the copy<br>king the online/offline i<br>enter a search term ma<br>ent pages if there are m                                   | ricon, a copy of the ma<br>con. Offline maps won't<br>tching the map title or t<br>ore results than will fit of<br>Keywor<br>Phoe                        | o will be created and<br>appear in the listing<br>he template title the r<br>one page.<br>d Search (Optional )<br>nixville Area Schoo                  | appear in the<br>for the District<br>map uses to<br>of District            | e list with 'Copy' a<br>ct Tab in My Curric<br>locate a map in th                      | ppended to the<br>culum.<br>Ine system. You<br>Q |
| You can edit any map lis<br>title. You can set the map<br>To find a map you don't a<br>can also click the page r                                                      | Ium Map button will allow yo<br>ted by clicking on the pencil i<br>p to be online or offline by clic<br>see in the list below, you can<br>numbers to navigate to differe<br>v Template M                    | u to add a new map.<br>con. If you click the copy<br>cking the online/offline i<br>enter a search term ma<br>ent pages if there are m                                  | ricon, a copy of the ma<br>con. Offline maps wont<br>tching the map title or t<br>ore results than will fit of<br>Keywor<br>Phoe                         | o will be created and<br>appear in the listing<br>he template title the r<br>one page.<br>d Search (Optional )<br>nixville Area Schoo<br>todified Date | appear in the<br>for the District<br>map uses to<br>of District<br>Options | a list with 'Copy' a<br>ct Tab in My Curric<br>locate a map in th                      | ppended to the<br>tulum.<br>ne system. You<br>Q  |
| Vou can edit any map lis<br>title. You can set the maj<br>title. You can set the maj<br>can also click the page r<br>can also click the page r<br>Copy of ELA Grade 1 | Ium Map button will allow yo<br>ted by cicking on the pencil<br>to be online or offline by cic<br>es in the list betwo, you can<br>numbers to navigate to differe<br>v Template M<br>Module 1 PDE Curriculu | u to add a new map.<br>com. If you click the copp<br>sking the online/offlice in the<br>ent pages if there are m<br>ent pages if there are m<br>m temptate - English L | I (con, a copy of the map<br>con. Offline maps wont<br>tching the map title or t<br>tching the map title or t<br>Keywor<br>Phoce<br>anguage Arts<br>2/2/ | o will be created and<br>appear in the listing<br>he template tille the r<br>ne page.<br>d Search (Optional )<br>nixville Area Schoo<br>todified Date  | appear in th<br>for the District<br>al District<br>Options                 | e list with 'Copy' a<br>ct Tab in My Curri<br>locate a map in th<br>locate a map in th | ppended to the<br>uulum.<br>ee system. You<br>e  |

### Employ the Template (Format) to Create New Maps

- 1. Log on to SAS.
- 2. Click Teacher Welcome, Logout | 🔧 Admin Tools Teacher Tools 🔅 Home | 🛟 Help Tools.
- 3. Click Curriculum Mapping.

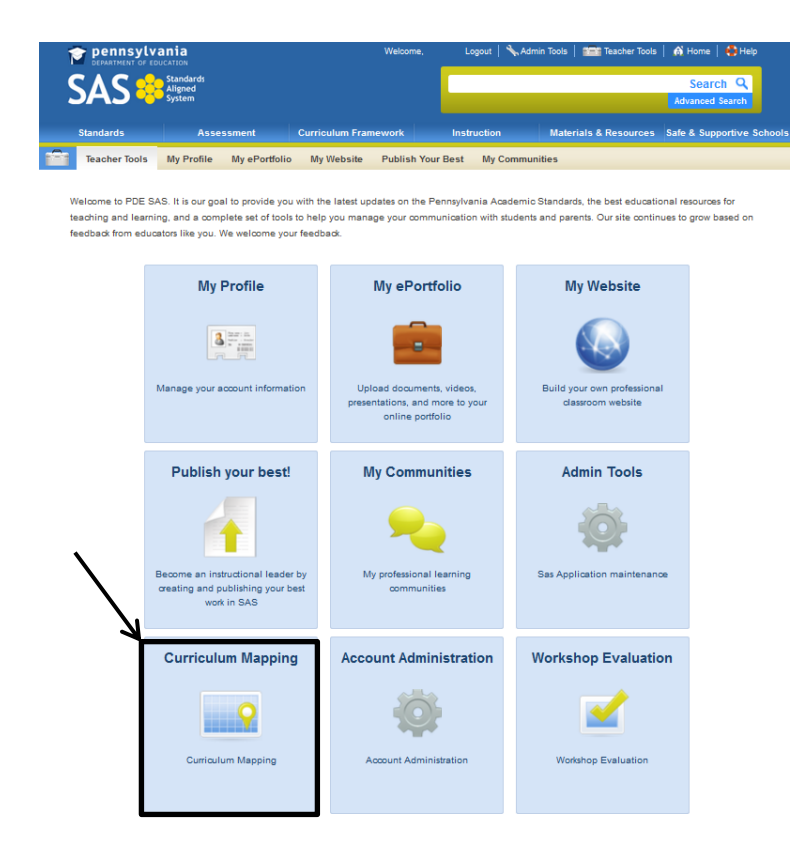

4. Within Curriculum Mapping, select **PA Core Standards Instructional Frameworks** (Math or ELA).

| - | My Curriculum | Curriculum Administration | Manage Headers | Manage Templates                                            | Manage Curriculum Maps                                       |
|---|---------------|---------------------------|----------------|-------------------------------------------------------------|--------------------------------------------------------------|
|   |               |                           |                | Ľ                                                           | $\searrow$                                                   |
|   | District CMs  | My CMs                    | My IMs         | PA Core<br>Standards<br>Instructional<br>Frameworks:<br>ELA | PA Core<br>Standards<br>Instructional<br>Frameworks:<br>Math |

- 5. Find the desired Instructional Framework.
- 6. Three icons appear, next to the framework, on the right side of the screen: **Copy to My District, Add to My CM, and View.**
- 7. Click Copy to My District.
- 8. A map will automatically open. Click Close.
- 9. Click Manage Curriculum Maps.

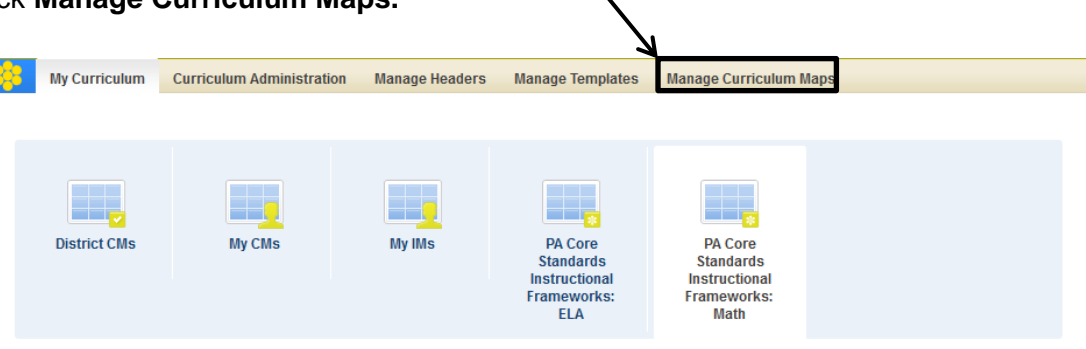

10. Click Add a Curriculum Map.

| 0       | Add | Curricu | lum | Мар |
|---------|-----|---------|-----|-----|
| · · · · |     |         |     |     |

0 10

Q

Save Close 🖉 Edit Curriculum Map Data

|                                                                                                    | Create New Curriculum Map                                                                                                    |                                                                                         |
|----------------------------------------------------------------------------------------------------|----------------------------------------------------------------------------------------------------|-----------------------------------------------------------------------------------------|
| 11. A small window will open. Before you can create a curriculum map, enter a title and select a template.                                                                                                    | New Curriculum Map<br>Enter the name of the curriculum map<br>Select a template<br>PDE Curriculum Template - Englis<br>PDE Curriculum Template - Englis<br>PDE Curriculum Template - Mathen<br>( 11) | P<br>h ↓ ▼ n are to<br>h Language Arts<br>malics<br>ated ar<br>→ he lister<br>↓ tile th |
| <i>Note</i> : The template for the <b>PA Core Standards Instructional Fram</b><br><b>Curriculum Template – Mathematics</b> . The template for the <b>PA Co</b><br><b>Instructional Framework: ELA is PDE Curriculum Template – E</b> | nework: Math is F<br>re Standards<br>nglish Language                                                                                                    | PDE<br>Arts.                                                                            |

12. At the top of the screen, click Edit Curriculum Map Data.

|                     |       |        | e ourroulum        | map Data.               |                   |
|---------------------|-------|--------|--------------------|-------------------------|-------------------|
|                     |       |        |                    |                         | Save Close Git Cu |
|                     |       |        |                    | 5 Last updated:3/5/2014 |                   |
| Title:              |       |        |                    |                         |                   |
|                     |       |        |                    |                         |                   |
|                     |       |        |                    |                         |                   |
| Subject             | Grade | Module | Suggested Timeline |                         |                   |
| Grade Level Summa   | ry    |        | 1                  |                         |                   |
| Grade Level Modules | 5     |        |                    |                         |                   |

13. A Matrix Cell Editor will open. Use the editor to make changes to the map.

| ix Cell Editor                                                                                                    |   |           |           |       | . X |  |
|----------------------------------------------------------------------------------------------------|---|-----------|-----------|-------|-----|--|
|                                                                                                    |   |           | Next Save | Close |     |  |
| Matrix Columns Matrix Columns Subject Grade Grade Grade Level Summary Grade Level Modules Module Title Successted Timeline |   |           |           |       |     |  |
| Module Overview     Module Objectives                                                                                      |   | Path: p 🦽 |           |       |     |  |
| Focus Standards Addressed                                                                                                  | - |           |           |       |     |  |

**NOTE**: The categories in the column of the **Matrix Cell Editor** correspond with the headings in the map. Enter revisions in the editor. Once you finish entering your revisions, click **Save** and the map will update.

14. To return to a map that requires continued editing visit the **Curriculum Administration** (Manage Maps) section of **Curriculum Mapping**.

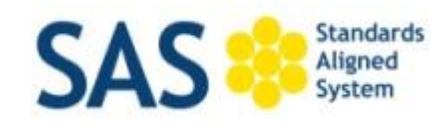

## Help Desk

Email: helpdesk@pdesas.org | Toll Free: 1.877.973.3727

### Hours:

Monday, Wednesday, and Friday 8am - 5pm

Tuesday and Thursday 10am - 7pm